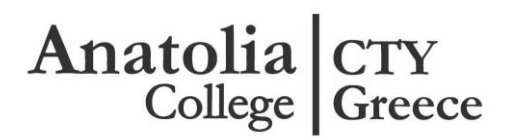

## ΟΔΗΓΙΕΣ ΕΓΓΡΑΦΗΣ ΣΤΙΣ ΕΞΕΤΑΣΕΙΣ ΜΕΣΩ ΤΟΥ ΜΥCTY GREECE

Μπαίνετε στην ιστοσελίδα του CTY Greece, WWW.Cty-greece.gr και επιλέγετε το **My Account** (πάνω δεξιά) για να δημιουργήσετε τον προσωπικό σας λογαριασμό.

- 1. Επιλέγετε την ενότητα 'Νέα Μέλη' και πατάτε Εγγραφή.
- Συμπληρώνετε τα στοιχεία σας και πατάτε 'Δημιουργία Νέου Λογαριασμού' για να αποθηκευτούν τα στοιχεία σας.
- 3. Πατάτε ένα από τα ενεργά τετραγωνάκια εγγραφής ανάλογα με το τεστ που επιθυμείτε να κάνει ο μαθητής. (Σε περίπτωση που επιθυμεί ο μαθητής να δώσει και τα δυο τεστ, θα ολοκληρώσετε την εγγραφή για το ένα τεστ πριν προχωρήσετε για το επόμενο.)
- 4. Συμπληρώνετε τα στοιχεία του μαθητή (απαιτείται ο ΑΜΚΑ του μαθητή).
- Πατάτε την επιλογή Επόμενο (κάτω δεξιά) για να επιλέξετε εξεταστικό κέντρο.
- Πατάτε και πάλι την επιλογή Έπόμενο' (κάτω δεξιά) για την 'Ανασκόπηση Εγγραφής'.
- Πατάτε 'Επιβεβαίωση Εγγραφής' για να ολοκληρώσετε την εγγραφή του μαθητή στην συγκεκριμένη εξέταση.
- Εάν επιθυμείτε να εγγράψετε τον μαθητή σε άλλη εξέταση ή/και να εγγράψετε και άλλους μαθητές, πατάτε την επιλογή MyCTYGreece (δίπλα στην επιλογή Ιστορικό Πληρωμών). Ακολουθείτε την προηγούμενη διαδικασία.
- Μετά την ολοκλήρωση της ηλεκτρονικής έγγραφής, σας αποστέλλεται e-mail όπου επιβεβαιώνεται η ολοκλήρωση της ηλεκτρονικής εγγραφής.
- Το κόστος εξέτασης ανά μαθητή ανά τεστ ανέρχεται στα 35 ευρώ και μπορεί να κατατεθεί στον παρακάτω λογαριασμό:

Τράπεζα: EUROBANK

**Δικαιούχος:** Έφοροι του Κολλεγίου Ανατόλια **Αριθμός λογαριασμού:** 0026.0520.15.0200017793 **ΙΒΑΝ:** GR9602605200000150200017793 **Αιτιολογία:** ΟΝΟΜΑΤΕΠΩΝΥΜΟ ΜΑΘΗΤΗ

11. Μόλις ελεγχθεί η καταβολή των χρημάτων στην τράπεζα θα εκδοθεί η απόδειξη της συναλλαγής, την οποία μπορείτε εσείς να εκτυπώσετε μέσα από τον MyCTY Greece λογαριασμό σας και την υποενότητα 'Ιστορικό Πληρωμών'.